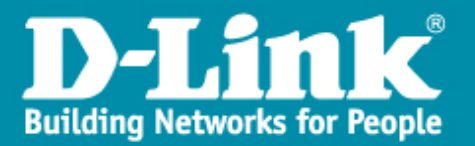

## Paramétrage du « Spanningtree » sur un DWS-4026

→ Accès via un terminal :

| Tera Term: Config. port série                    |                 |  |
|--------------------------------------------------|-----------------|--|
| Port:                                            | СОМ1 • ОК       |  |
| Vitesse:                                         | 115200 -        |  |
| Données:                                         | 8 bit   Effacer |  |
| Parité:                                          | none •          |  |
| Stop:                                            | 1 bit           |  |
| Ctrl. de flux:                                   | none •          |  |
| Délai de transmission<br>0 msec/car 0 msec/ligne |                 |  |

- ➔ Il n'y a pas de mot de passe, donc on appuie sur « Entrée ».
- → On saisit la commande « **enable** », pour accéder en mode privilège.

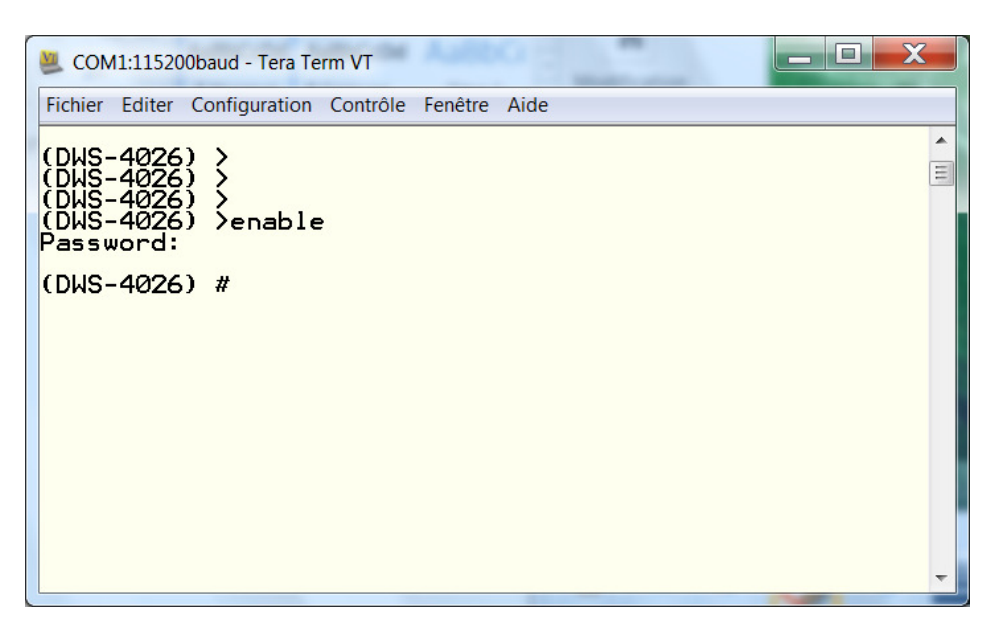

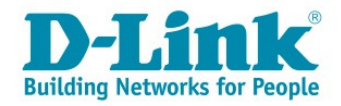

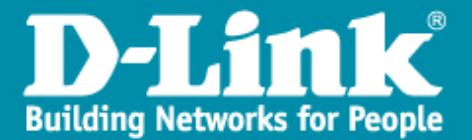

→ Pour accéder au mode de configuration, saisissez « configure »

(DWS-4026) #configure (DWS-4026) (Config)#

→ Pour connaître les commandes, il suffit de saisir. « Spanning tree? »

| (DWS-4026) (Config)#spanning-tree ?                                                                                                    |    |  |
|----------------------------------------------------------------------------------------------------|----|--|
| Kcr>     Press enter to execute the command.       bpdufilter     Enable portfast by default on all access ports       bpduguard     Enable/Disable BPDU Guard. |    |  |
| configuration Set the Configuration Identifier Name for the                                                                                                    | 5. |  |
| forceversion Set the Force Protocol Version parameter.                                                                                                    |    |  |
| forward-time Set the Bridge Forward Delay parameter.                                                                                                    |    |  |
| Max-age Set the Bridge Max Age parameter.                                                                                                    |    |  |
| max-hops Set the Bridge Max Hops parameter.                                                                                                    |    |  |
| mst Configure a multiple spanning tree instance.                                                                                                    |    |  |

→ On choisit la version de « spanning tree »

```
(DWS-4026) (Config)#spanning-tree forceversion ?

802.1d Set the Force Protocol Version parameter to 802.1d.

802.1s Set the Force Protocol Version parameter to 802.1s.

802.1w Set the Force Protocol Version parameter to 802.1w.

(DWS-4026) (Config)#spanning-tree forceversion 802.1w

(DWS-4026) (Config)#
```

 On active le « Spanning tree » sur tous les ports, par défaut ils seront en « edge ».

(DWS-4026) (Config)#spanning-tree port ? mode Enable/Disable a port for use by spanning tree. (DWS-4026) (Config)#spanning-tree port mode all

➔ On sélectionne les ports qui laisseront passer le BPDU, pour notre exemple ceux sont les ports 23 et 24.

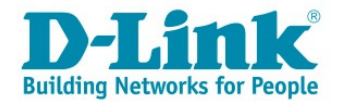

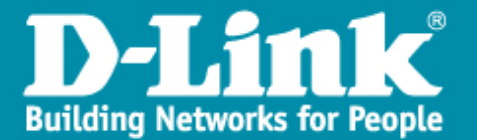

| (DWS-4026) (Config)#spanning-tree bpdumigrationcheck ? |                                                                                              |  |
|--------------------------------------------------------|----------------------------------------------------------------------------------------------|--|
| <slot∕port><br/>all</slot∕port>                        | Enter an interface in slot/port format.<br>Force all the ports to transmit RST or MST BPDUs. |  |
|                                                        |                                                                                              |  |
|                                                        |                                                                                              |  |
| (DWS-4026) (Config)                                    | #spanning-tree bpdumigrationcheck 0/23                                                       |  |
| (DWS-4026) (Config)                                    | #spanning-tree bpdumigrationcheck 0/24                                                       |  |

→ Pour forcer la **priorité STP.** 

```
(DWS-4026) (Config)#spanning-tree configuration revision ?
<(0-65535> Enter an integer in the range of 0 - 65535.
(DWS-4026) (Config)#spanning-tree configuration name ?
<(name> Enter a string of at most 32 characters.
(DWS-4026) (Config)#spanning-tree configuration name
Command not found / Incomplete command. Use ? to list commands.
(DWS-4026) (Config)#spanning-tree configuration revision 0
(DWS-4026) (Config)#spanning-tree configuration revision 0
```

→ Pour sauvegarder, il faut sortir « exit » :

## (DWS-4026) (Config)# (DWS-4026) (Config)#exit

➔ Pour visualiser l'état du « spanning tree »

| (DWS-4026) #show spanning-tree                      |                                  |
|-----------------------------------------------------|----------------------------------|
| Bridge Priority<br>Bridge Identifier                | 0<br>00:00:00:17:9A:95:30:98     |
| Time Since Topology Change<br>Topology Change Count | 0 day 0 hr 8 min 37 sec<br>2     |
| Designated Root                                     | PALSE<br>00:00:00:17:9A:95:30:98 |
| Root Port Identifier                                | 00:00<br>20                      |
| Bridge Max Hops.<br>Bridge Tx Hold Count.           | 20                               |
| Bridge Forwarding Delay<br>Hello Time               | 15<br>2                          |
| Bridge Hold Time<br>CST Regional Root               | 6<br>00:00:00:17:9A:95:30:98     |
| Regional Root Path Cost<br>More or (q)uit∎          | 0                                |

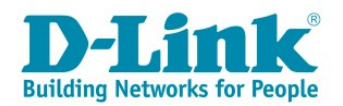

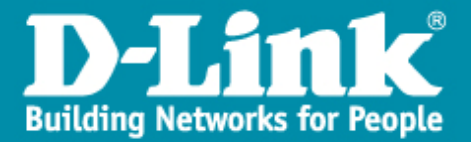

→ Et écrire le paramétrage dans la mémoire du switch.

(DWS-4026) #write ?
memory To permanently save configuration changes to NVRAM.
(DWS-4026) #write memory
This operation may take a few minutes.
Management interfaces will not be available during this time.
Are you sure you want to save? (y/n) y

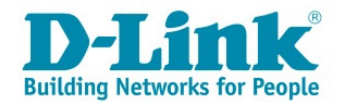